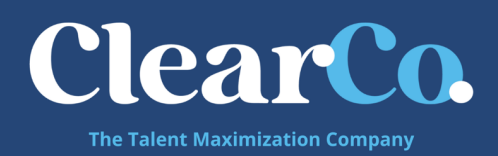

# SSO Setup with Google

1. Google IdP Setup Instructions: a. Log into your Google Admin Portal b. Click on Apps

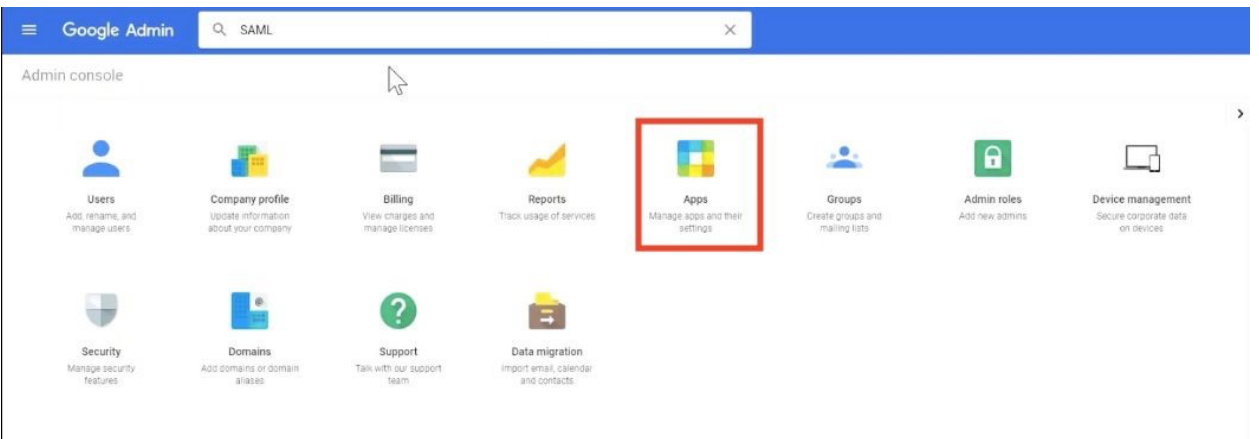

c. Click SAML Apps d. Click the Yellow '+' button in the lower right hand corner

*i.* If the "+" button does not appear, that means this account needs to be configured to accept new SSO connections. Please reach out to your Google representative or help center to accomplish this task.

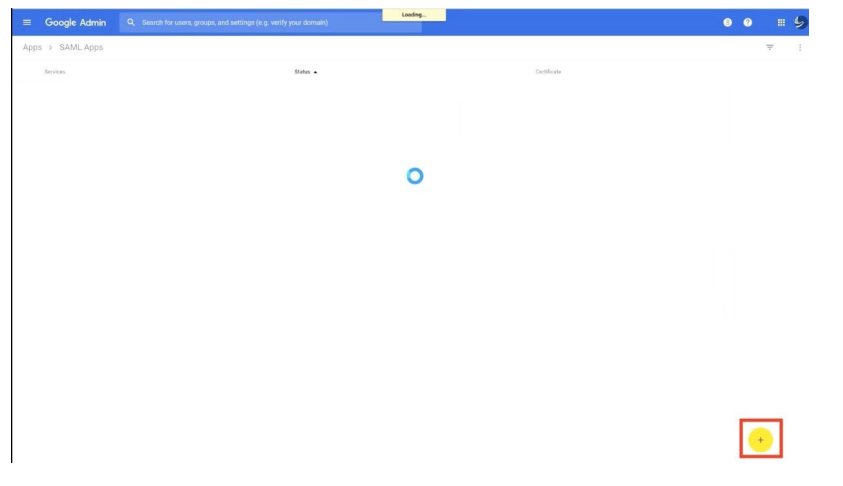

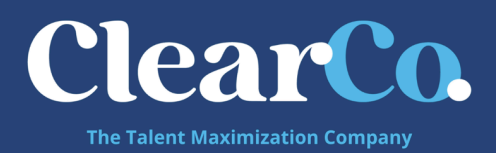

## e. Click 'Setup My Own Custom App'

| Enable SSO for SAML App                 | lication               | ×        |
|-----------------------------------------|------------------------|----------|
| Select an service/App for which you war | it to setup SSO        |          |
| Services                                | Provisioning supported |          |
| Aha                                     |                        | <b>,</b> |
| Amazon Web Services                     | $\checkmark$           | $\sim$   |
| Andfrankly                              |                        | >        |
| Asana                                   | 1                      | >        |
| Atlassian Cloud                         |                        | >        |
| BambooHR                                |                        | >        |
| BlueJeans                               |                        | >        |
| SETUP MY OWN CUSTOM APP                 |                        |          |

f. Setup Wizard Instructions:

## i. Google IdP Information

 Download the IDP Metadata file and send to your ClearCompany representative - this file includes the Redirect URL and the Certificate we need to input for your organization 2. Click 'Next'

| Step 2 of 5<br>Google IdP In                    | formation                                                                                |                | ×     |
|-------------------------------------------------|------------------------------------------------------------------------------------------|----------------|-------|
| Choose from either of<br>config for the service | option to setup Google as your identity provider. Please add o<br>a provider. Learn more | setails in the | \$\$0 |
| Option 1                                        |                                                                                          |                |       |
| SSO URL                                         | https://accounts.google.com/o/saml2/idp?idpid=C0                                         | 3m4i7d9        |       |
| Entity ID                                       | https://accounts.google.com/o/saml2?ldpid=C03m4                                          | 17d9           |       |
| Certificate                                     | Google_2021-11-21-103850_SAML2.0<br>Expres Nov 21, 2021                                  |                |       |
|                                                 | ± DOWNLOAD                                                                               |                |       |
| Option 2                                        | DB                                                                                       |                |       |
| IDP metadata                                    | 🛓 DOWNLOAD                                                                               |                |       |
|                                                 | 010                                                                                      |                |       |
| PREVIOUS                                        |                                                                                          | CANCEL         | NEXT  |

- ii. Basic information for your Custom App
  - 1. Application Name: ClearCompany
  - 2. Click Next

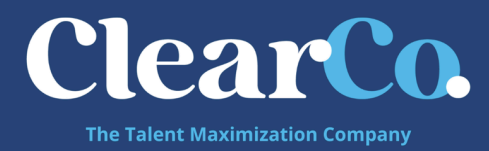

| Please provide the basi<br>viewed by end-users of | c information needed to configure your C<br>the application.                          | iustom App. This information will be                       |
|---------------------------------------------------|---------------------------------------------------------------------------------------|------------------------------------------------------------|
| Application Name +                                | Clear Company                                                                         | app-d_clear_company                                        |
| Description                                       | r                                                                                     |                                                            |
|                                                   | T                                                                                     | O                                                          |
| Upload logo                                       | CHOOSE FILE                                                                           |                                                            |
|                                                   | This togo will be displayed for all users.<br>Please upload a long or gif image of sb | who have access to this application<br>ze 256 × 256 pixels |
|                                                   |                                                                                       |                                                            |
|                                                   |                                                                                       |                                                            |
|                                                   |                                                                                       |                                                            |
|                                                   |                                                                                       |                                                            |

#### iii. Service Provider Details

- 1. ACS URL: https://api.clearcompany.com/v1/auth/sso/saml
- 2. Entity ID: <u>https://api.clearcompany.com</u>
- 3. Start URL: leave blank
- 4. Signed Requests box: leave unchecked 5. Name ID:
  - a. First dropdown: Basic Information
  - b. Second dropdown: Primary Email
- 6. NameID Format: Unspecified

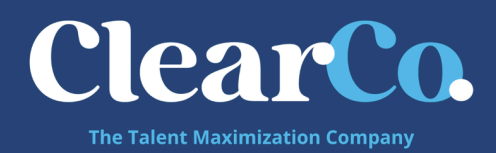

| Service Provid                             | er Details                        |            |                  |               |           |
|--------------------------------------------|-----------------------------------|------------|------------------|---------------|-----------|
| Please provide service<br>D are mandatory. | e provider details to configure S | SO for you | r Custom App. Ti | ne ACS url ar | nd Entity |
| ACS URL *                                  | https://api.clearcompany          | .com/v1/a  | uth/sso/saml     |               |           |
| intity ID *                                | https://api.clearcompany          | .com       |                  |               |           |
| Start URL                                  |                                   |            |                  |               |           |
| igned Response                             |                                   |            |                  |               |           |
| lame ID                                    | Basic Information                 | ~          | Primary Email    |               | ΞΨ        |
| lame ID Format                             | UNSPECIFIED                       |            |                  |               |           |
|                                            |                                   |            |                  |               |           |
| PREVIOUS                                   |                                   |            |                  | CANCEL        | NEXT      |

- 1. Click 'Finish'
- v. Setting up SSO for ClearCompany
  - 1. Click 'OK'
- g. Settings for ClearCompany
  - i. When you are ready for testing... Turn 'ON' SSO for everyone by clicking the three vertical dots button in the left hand corner of the grey box.

| Apps > | SAML Apps | > | Settings for Clear Company |  |
|--------|-----------|---|----------------------------|--|
|        |           |   |                            |  |

| С                                    | lear Company                                                             | ON for everyone           |
|--------------------------------------|--------------------------------------------------------------------------|---------------------------|
| /                                    |                                                                          | OFF for everyone          |
| _                                    |                                                                          | ON for some organizations |
| Service Provider Details             |                                                                          |                           |
| Set up basic service provider (SP) o | setals like the ACS URL, entity is and more                              |                           |
| Attribute Mapping                    |                                                                          |                           |
| Configure and Logal overand tars th  | at need to be sent to the service provider along with the authentication |                           |

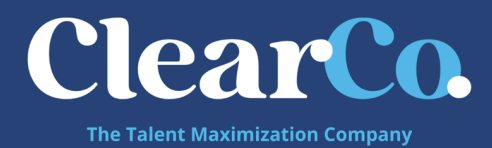

- 2. Provide your ClearCompany Customer Success Manager with the following information:
  - i. IdP login URL
  - ii. PEM encoded x.509 certificate
  - b. Both of these pieces of information can be located within the metadata file obtained in Step 6a. Above please send this file to your ClearCompany representative.
- 3. Testing
  - a. Service Provider (ClearCompany)-initiated login
    - i. Navigate to <u>https://[shortname].clearcompany.com</u>
    - ii. If you have already logged into your Google IdP in a valid session, it will automatically log you into ClearCompany
    - iii. If you have not logged into your Google IdP in a valid session, it will redirect you to a Google login page
      - 1. Once your credentials have been accepted, you will be redirected and logged into ClearCompany
  - b. Identity Provider (Google)-initiated login
    - i. Log into your Google Admin console
    - ii. At the top right of your screen, click on the Apps icon (9 squares)
    - iii. Click on 'More'
    - iv. Click on 'Apps Marketplace'
    - v. Click on 'ClearCompany'
    - vi. You will be automatically redirected and logged into your ClearCompany account

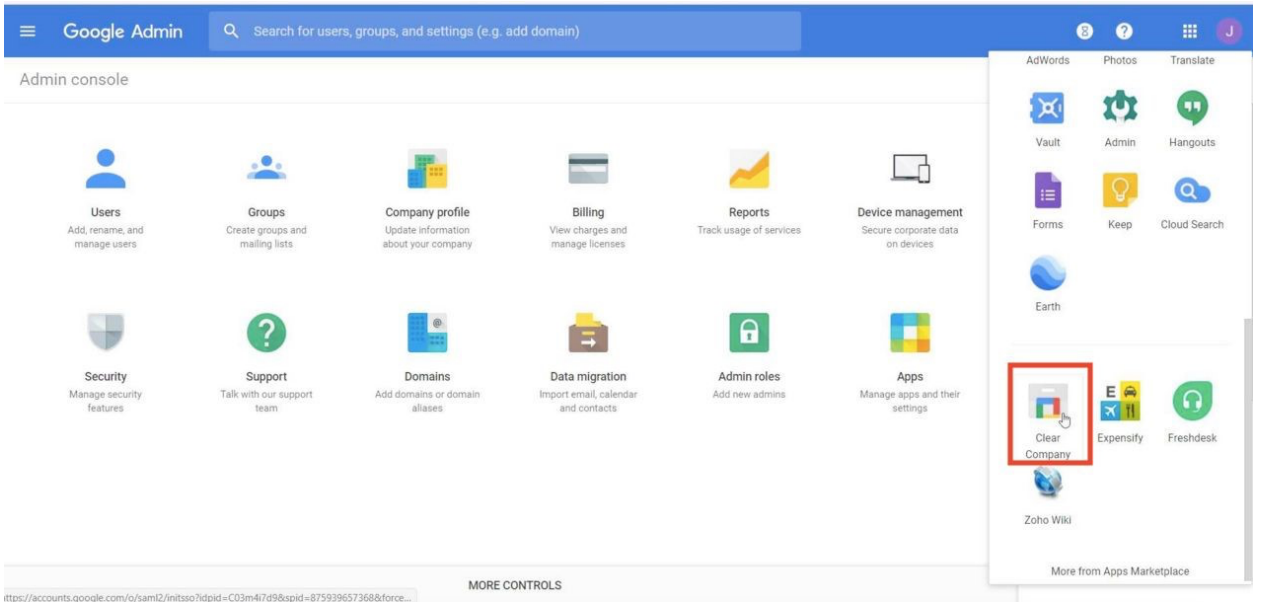

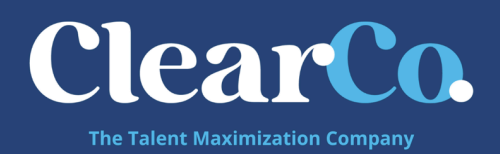

## 4. Things to Note:

## a. Usernames

i. In ClearCompany - the value we use for matching user identification is the

iii. In short, the email address entered for a user in Google IdP must be the same value as the ClearCompany Employee Username

## b. Email Links

- If your team needs to access the system through email links for example, an approval to an Offer Letter - this should still work. The user will click on the link and go through the authentication process and be brought right to the Offer Letter Approval Page
- ii. Some clients have reported that they have to click this link once to go through the authentication process, and then they must click it again to be brought to the Offer Letter page. This typically happens because some IdPs cannot properly pass on a RelayState. If this occurs, please check if your IdP allows passing a RelayState.